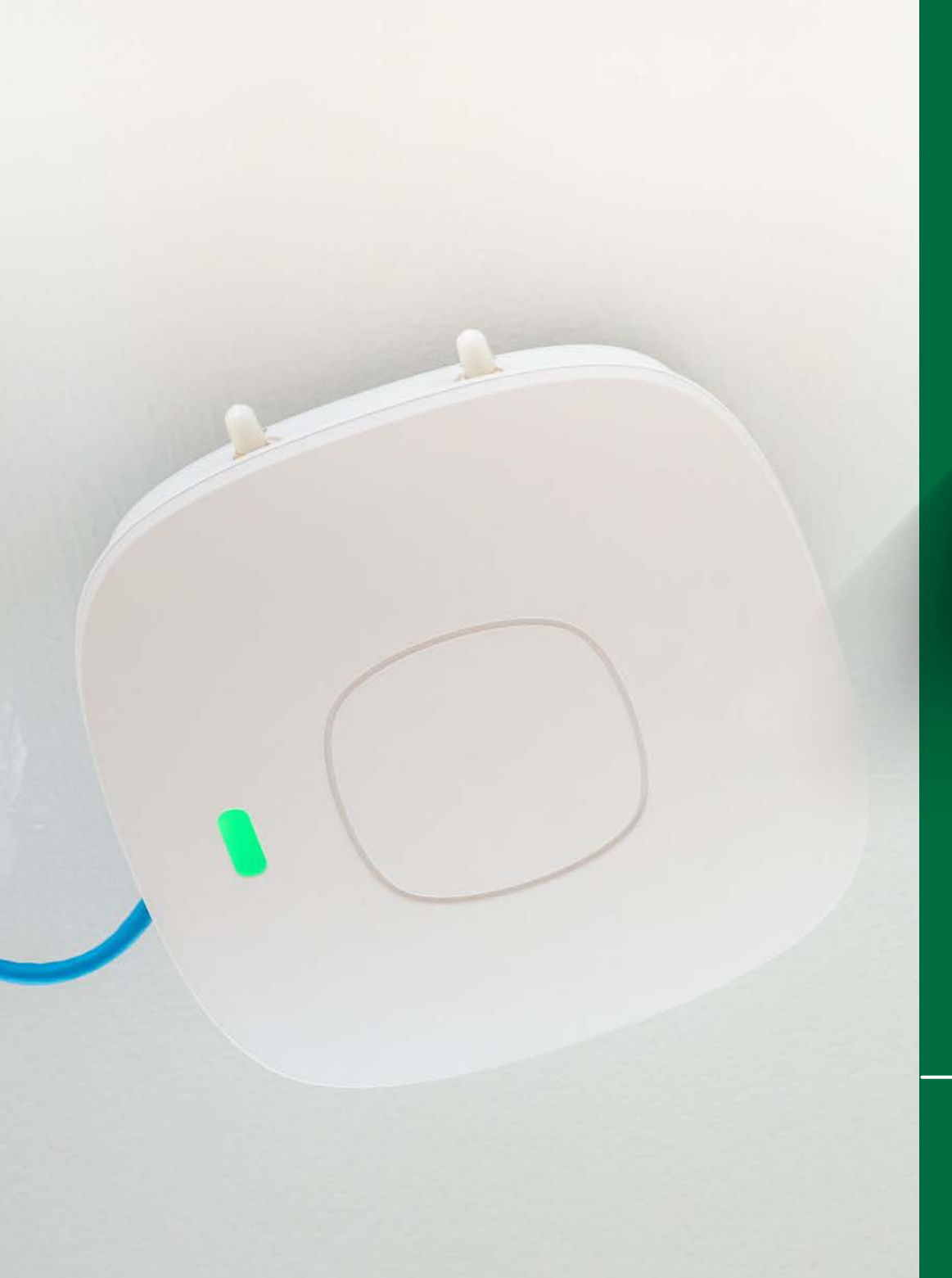

## CONNECTING TO

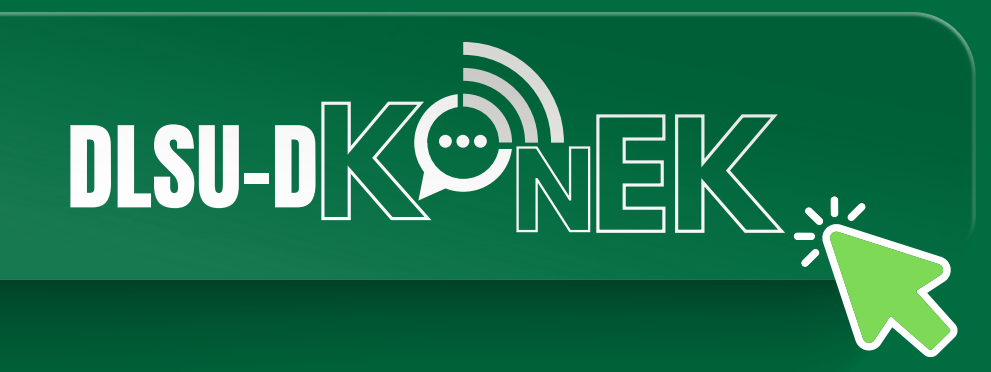

**STEP-BY-STEP GUIDE** 

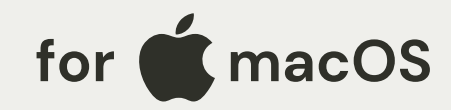

## **STEP1**

Click on the Wi-Fi icon on the menu bar located at the upper right portion of the screen.

|                             | Wi-Fi                       |      |
|-----------------------------|-----------------------------|------|
| the menu                    | Personal Hotspot            |      |
| pht portion                 | Known Network               |      |
|                             | 🥱 Sierra                    |      |
| WARD IN CONTRACT            | Other Networks              | * ma |
|                             | DIRECT-82-HP Smart Tank 610 | · ·  |
|                             | DIRECT-B1-HP Smart Tank 610 |      |
|                             | DIRECT-E8-HP Smart Tank 610 |      |
|                             | S DLSU-D CS-IT              | · •  |
| Same and the second second  | 🕤 DLSU-D ICTC               | A    |
|                             | DLSU-D KONEK                |      |
|                             | DLSUD IGLOO                 | •    |
|                             | 😨 Eugene                    | •    |
|                             | Galaxy S21 FE 5G9c18        | A    |
| STEP 2                      | 😴 ICT207-00                 |      |
|                             |                             |      |
| Select the SSID/Wi-Fi name, |                             |      |

0 14 ?

Wed Feb 21 4:20 PM

0

**"DLSU-D KONEK."** 

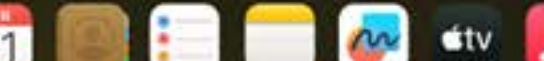

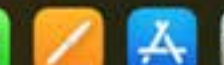

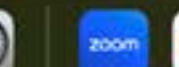

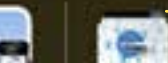

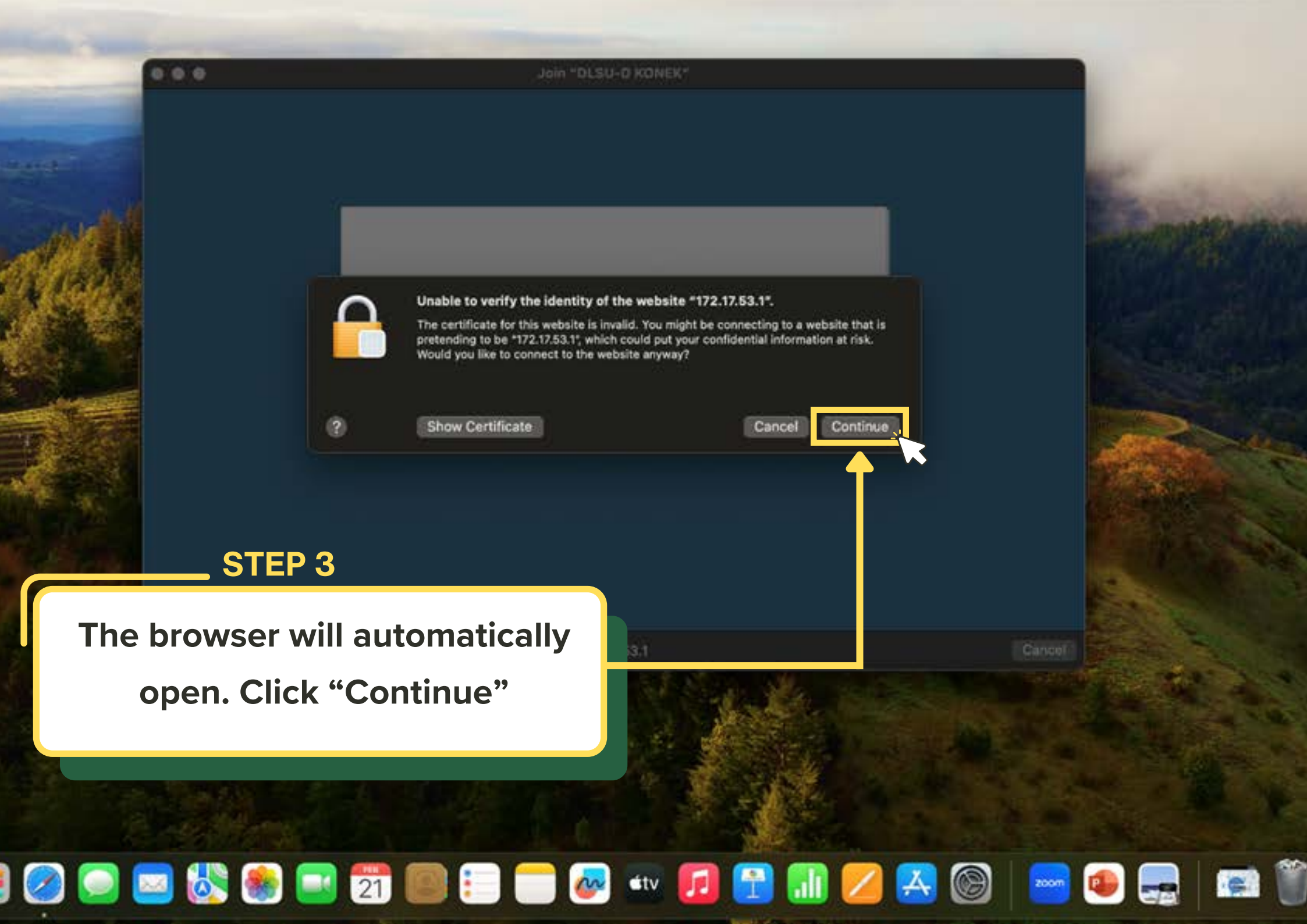

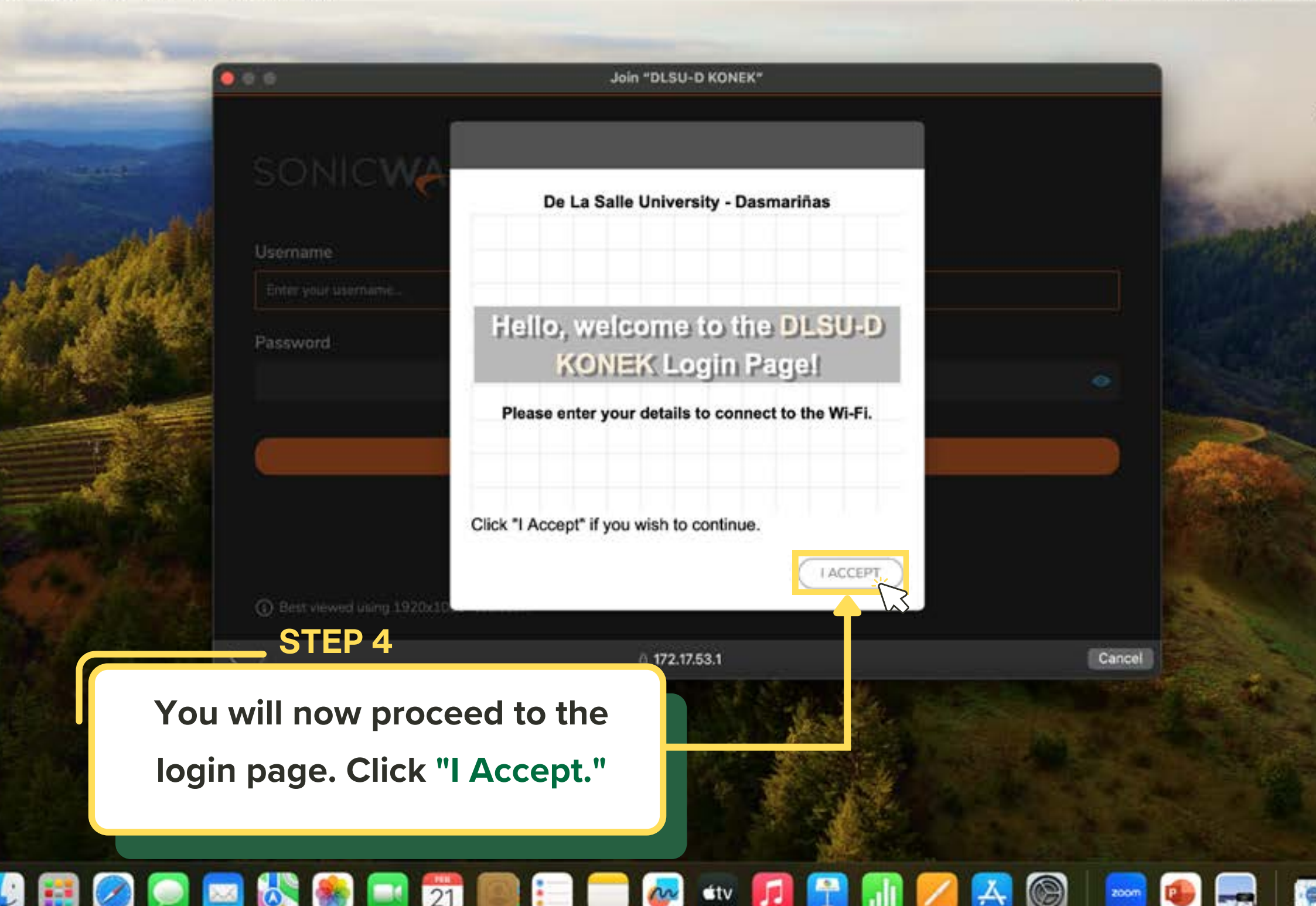

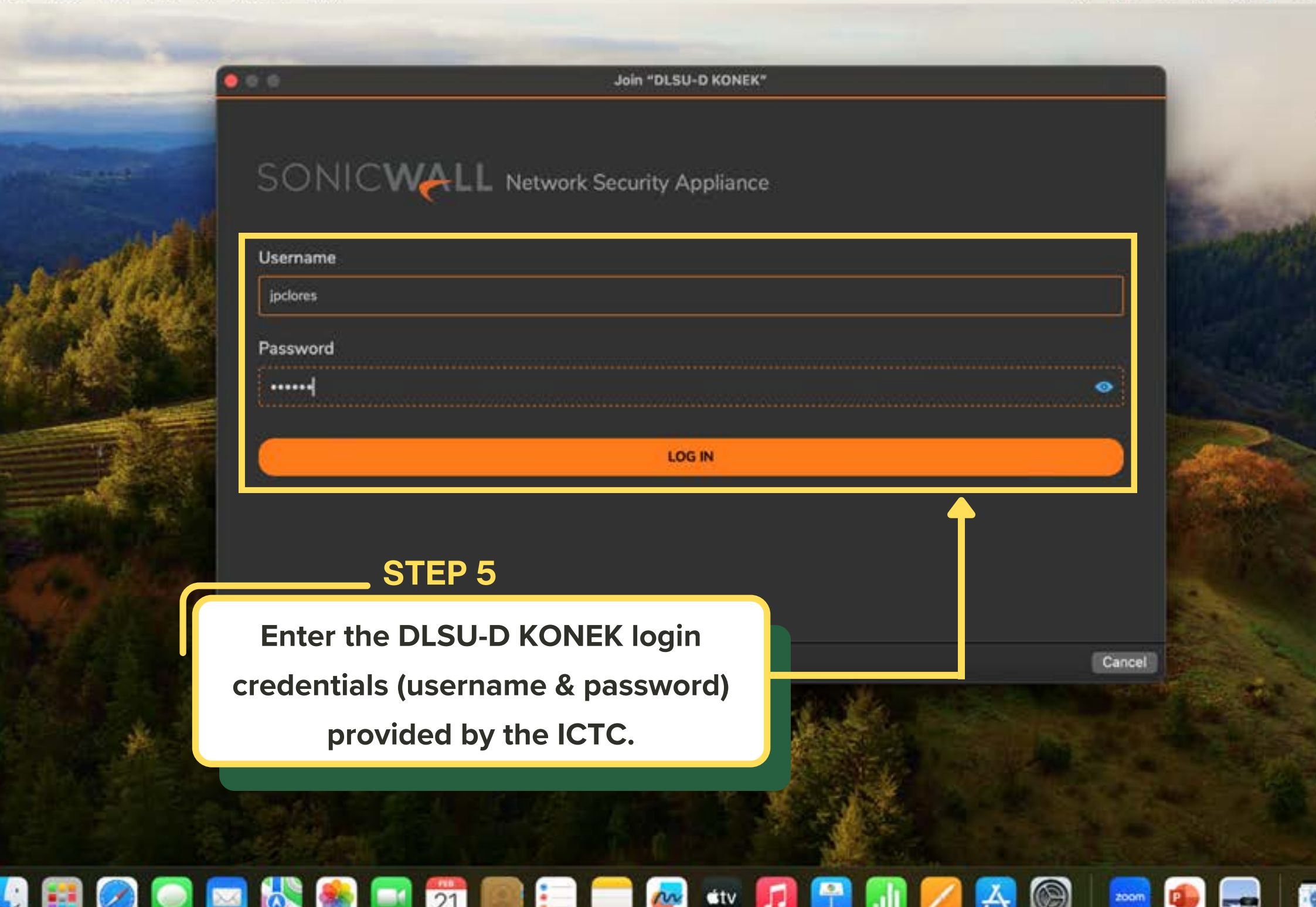

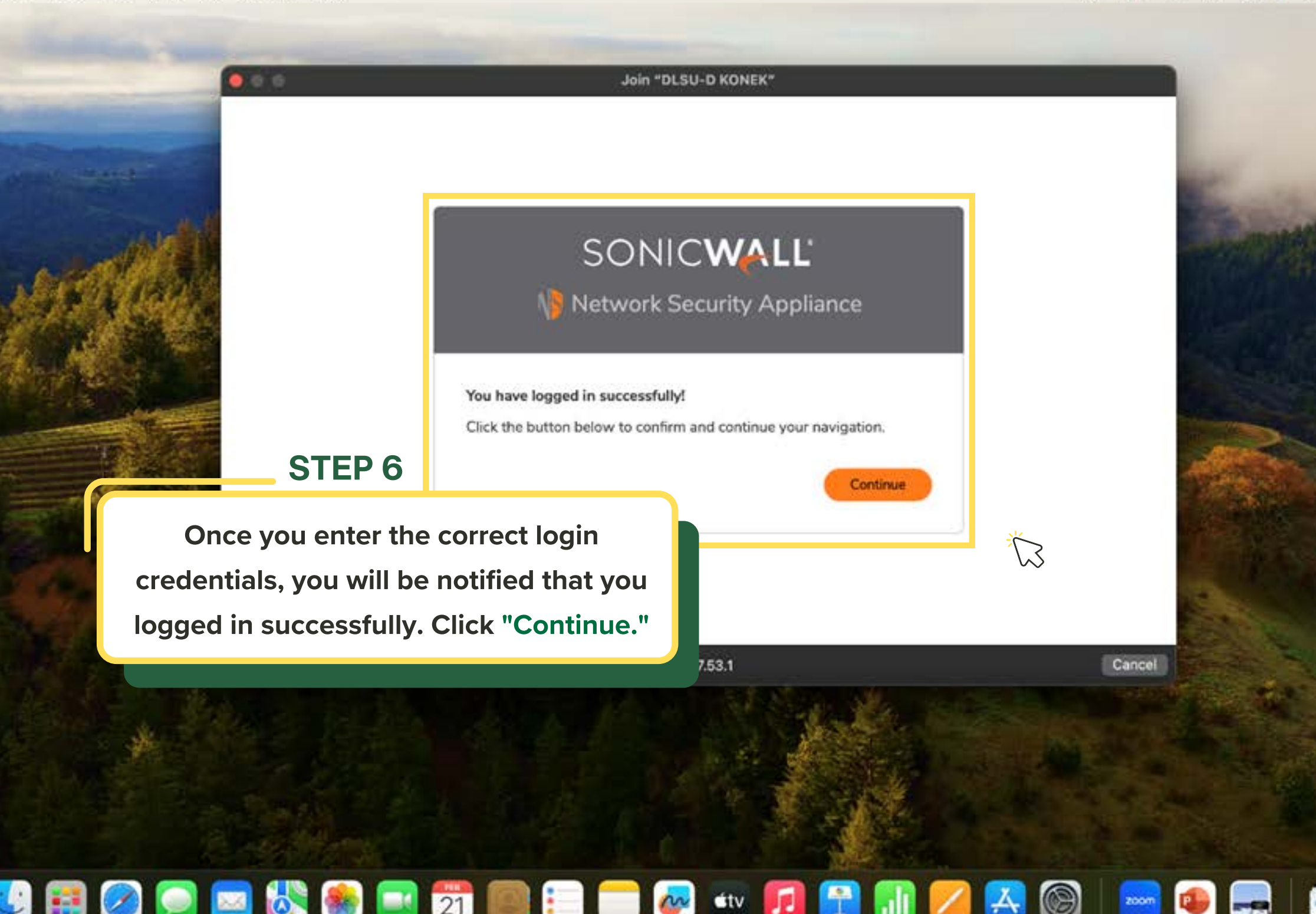

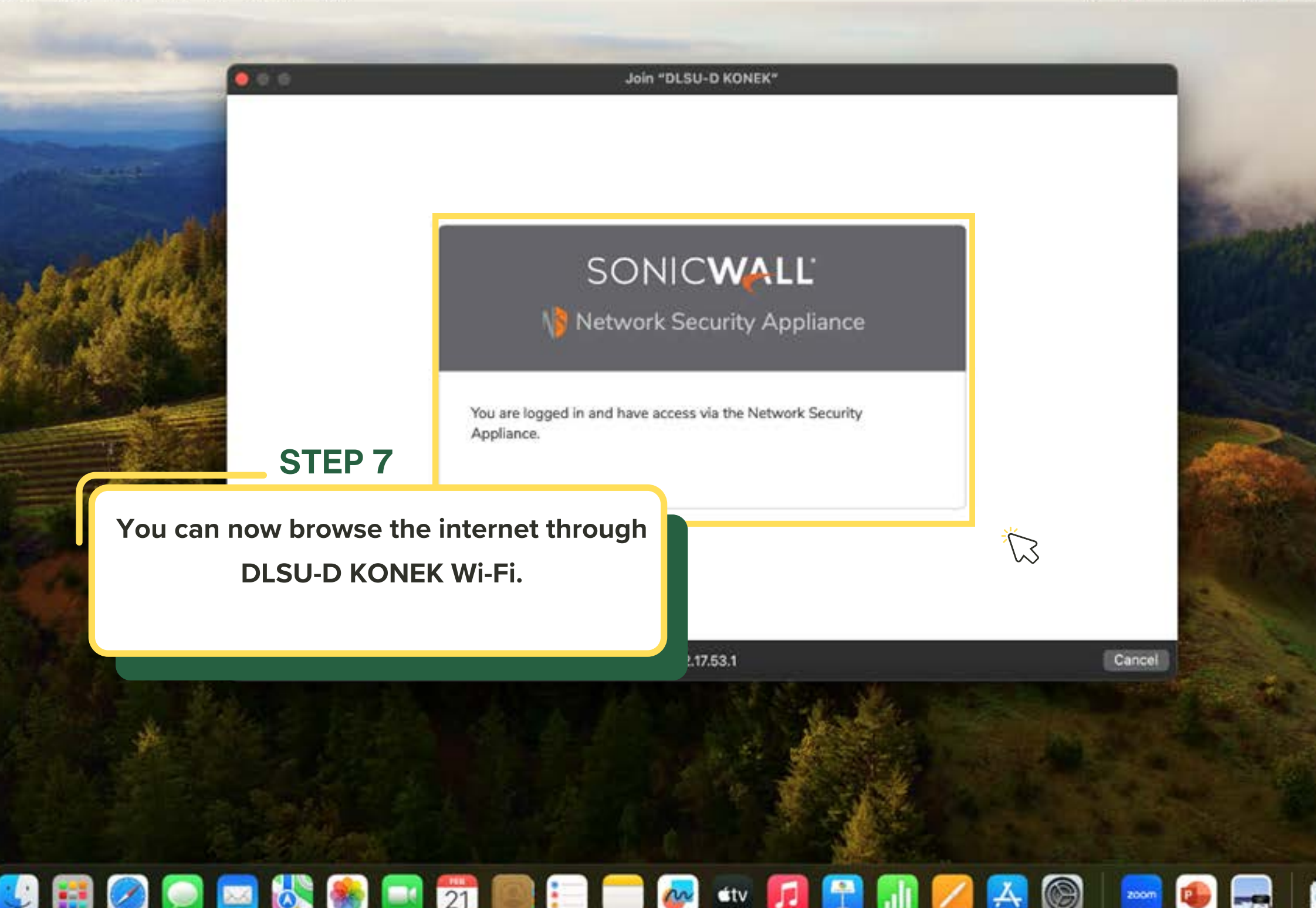

Experiencing difficulties with the connection?

Reach out for assistance at konek@dlsud.edu.ph.

or contact ICTC Helpdesk +63 (46) 481.1900 local 3225

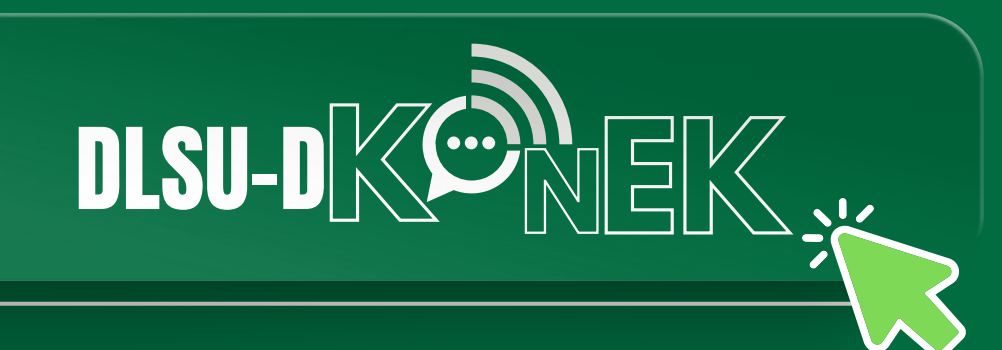